## **IOL Portal Help Manual**

## **Table of Contents**

Please click the below links to jump to that particular help section.

Creating a PO-based Invoice

**Creating a Non-PO Invoice** 

**Uploading an Invoice Spreadsheet** 

**Creating a PO-based Credit Memo** 

Creating a Non-PO Credit Memo

**Payment Status Definitions** 

|                                                                                                    | <u>PO Invoi</u>                                                                                                    | ce Creation                                                                                                    | BACK TO TOP                                                          |
|----------------------------------------------------------------------------------------------------|----------------------------------------------------------------------------------------------------|----------------------------------------------------------------------------------------------------|----------------------------------------------------------------------|
| Click Create Invoice                                                                                            | 8 Ste                                                                                                    | o Process                                                                                                    |                                                                      |
| <ul> <li></li></ul>                                                                                             | Select SOC, type in the PO #,<br>click Create Invoice button.                                                                                                    | <b>Step 1:</b> Enter the Registration ID, if a                                                                                                    | required fields (and Canadian Tax<br>oplicable) . * = required field |
| Invoice Entry<br>Siemens Operating Company Mc-IMA010 -<br>Invoice Type O Non Purchase O<br>Po Number 4501434096 | Siemens Energy, Inc.                                                                                                    | Step 1 of 5: Invoice Header      Invoice Number *      Invoice Currency *      US Dollar      Invoice Date *      //      Purchase Order *      4501434096      Fields noted with an asterisk (*) are mandatory      (+) Required if PST, GST or QST tax is added | Account No Payment Terms Canadian Tax Registration ID (+)            |
| ]                                                                                                    | Step 2 of 5: Bill-To / Ship-To / Remit-To Information                                                                                                    |                                                                                                    |                                                                      |
| ſ                                                                                                    | Bill To         Ship 1           Search Contact by<br>First or Last Name         Add Contact         Name                                                                                                    | Kernit To     Kernit To     Siemens Medical Solutions USA Inc     No     Inc                                                                                                    | 705                                                                  |
|                                                                                                    | Step 2: Add Contact if your Sie<br>Ship To Address if necessary (you                                                                                                    | mens buyer requires it. Chan<br>cannot change Bill To or Rer                                                                                                    | ge the<br>nit To).                                                   |
|                                                                                                    | Name     Siemens Energy, Inc.     Count       Address     P.O. Box 4356 MC-IMA010     Count       City     Portland     State     Oregon       Zip     97208-4356     Country     USA       Mail Code     Mc-IMA010     Mc-IMA010 | y <sup>1</sup> US<br><sup>1</sup> Country required for non-US<br>State<br>Country US                                                                                                    | 5-5915                                                               |
|                                                                                                    |                                                                                                    |                                                                                                    |                                                                      |

#### Step 3: Adding Lines to your PO-based Invoice

| Step 3 of 5: Add / Edit Invoice Line Items Hide Purchase Order  To add PO lines to Invoice:  Select line(s) in Purchase Order table below, adjust Good any line with a quanti To add Tax, select a line in the Invoice Line Items t Purchase Order | Step 3:<br>appropriate<br>required (i.d<br>the value to<br>Click "Add S<br>button. | Enter Qt<br>e field. Ao<br>e. Blanke<br>o the des<br>Selected | y to Invo<br>djust Pri<br>et POs<br>ired bill<br>Line(s) t | ce Pe<br>lowe<br>ing ar | nto th<br>r Uni<br>ring<br>noun<br>oice" | Line Editing<br>tax, enter a<br>Price Per U<br>Show Purchase Order | <b>g Form</b> : Select th<br>a Siemens Part N<br>Init if necessary.    | e approp<br>o., and a                             | vriate li<br>djust th   | ne item<br>ie Quant       | to <b>adı</b><br>ity an | d<br>id            |
|----------------------------------------------------------------------------------------------------|------------------------------------------------------------------------------------|---------------------------------------------------------------|------------------------------------------------------------|-------------------------|------------------------------------------|--------------------------------------------------------------------|------------------------------------------------------------------------|---------------------------------------------------|-------------------------|---------------------------|-------------------------|--------------------|
| Select Lock Line Item Number Item Descrip                                                                                                    | tion Tax Qty to<br>Description Invoice                                             | Price Per Orig<br>Unit Quar                                   | ntity Quantity                                             | Line Item<br>Balance    | Status                                   | PO Line Item No *                                                  | 00010                                                                  | Quant                                             | Y *                     | 1                         |                         |                    |
| O0010     ECAMSYMBLA     ECAMSYMBLA ECAMSYMBLA MECH     ECAMSYMBLA MECH     INV EDEE1     INV EDEE1     INV EDEE1                                                                                                    | INSTALL Non-Taxable 1                                                              | 0.010000 300                                                  | .00 0.00                                                   | 0.01                    | Open                                     | Product/Service Number (+)                                         | ) ECAMSYMBIA MECH I                                                    | Unit *                                            |                         | ST                        | ~                       |                    |
| O0020 GEISINGE SYS                                                                                                    | Non-Taxable                                                                        | 3000.000000 1.0                                               | 00.00                                                      | 0.00                    | Closed                                   |                                                                    | ECAMSYMBIA MECH INSTALL                                                | Price                                             | er Unit *               | 0.010000                  |                         |                    |
| O0030 ENGL CTR                                                                                                    | Non-Taxable                                                                        | 3000.000000 1.0                                               | 00.00                                                      | 0.00                    | Closed                                   | Description (+)                                                    |                                                                        | ~                                                 |                         | Tax Code<br>Sales and Use | Amount                  | Add Del            |
| 00040 DIAGNOST IMAGING S                                                                                                    | Legend                                                                             |                                                               |                                                            | 0.00                    | Closed                                   |                                                                    |                                                                        | Tax                                               |                         |                           |                         |                    |
| 00050 10V 50644 MERCY INV 50644 ME                                                                                                    | 🔒 Locked in a                                                                      | nother invo                                                   | ice                                                        | 0.00                    | Closed                                   | Siemens Part No                                                    |                                                                        |                                                   |                         |                           |                         |                    |
| « « • • • • • • • • • • • • • • • •                                                                                                    | 👌 Locked in d                                                                      | urrent invoi                                                  | ce                                                         |                         |                                          | (+) Product/Service Number or D                                    | Product/Service Description is required                                |                                                   |                         |                           |                         |                    |
|                                                                                                    | 🚫 Closed                                                                           |                                                               |                                                            |                         |                                          |                                                                    | Producty service bescription is required                               |                                                   |                         | Update                    | line Del                | elete line         |
| Add Selected Line(s) to Invoice V                                                                                                    |                                                                                    |                                                               |                                                            |                         |                                          |                                                                    |                                                                        |                                                   |                         |                           |                         |                    |
| To edit an invoice line, select line from table below     To delete invoice lines, select one or more lines from the lines from the line terms                                                                                                    | , make changes in the Line Editin<br>om table below and click Delete Li            | <sup>g For</sup> This i                                       | s where                                                    | your                    | invoi                                    | ns are located.                                                    | line from table below, make chang<br>the or more lines from table belo | ges in the Line Editing<br>w and click Delete Lir | Form and click U<br>a.  | pdate Line.               |                         |                    |
| lect PO Line Product/Service Product/<br>Number Number Descri                                                                                                    | Service Siemens Part O                                                             | unit Of<br>Measure                                            | Price Per<br>Unit Amoun                                    | t Tax Total             | PO Line<br>Balance                       | Invoice Line Items                                                 |                                                                        |                                                   |                         |                           |                         |                    |
| 00010 ECAMSYMBIA MECH I ECAMSYMBIA                                                                                                    |                                                                                    | 1.00 ST                                                       | 0.010000 0.01                                              | 0.00 0.01               | 0.01                                     | Select PO Line Produ                                               | duct/Service Product/Service<br>Number Description                     | Siemens Part<br>Number Qua                        | tity Unit Of<br>Measure | Price Per<br>Unit Amou    | int Tax Total           | PO Line<br>Balance |
| Page 1 of 1 [Records 1 - 1 of 1] - [0.0secs]                                                                                                    | -                                                                                  |                                                               |                                                            |                         |                                          | ☑ 00010 ECAMSY                                                     | SYMBIA MECH I INSTALL                                                  | 1.                                                | 0 ST                    | 0.010000 0.0              | 0.00 0.01               | 0.01               |
|                                                                                                    |                                                                                    |                                                               |                                                            |                         |                                          |                                                                    | INVIALE                                                                |                                                   |                         |                           |                         |                    |

#### Legend Definitions

Locked in another invoice: A preliminary (un-submitted) Invoice exists locking this PO Line Item. Note: Line Item will remain locked until that invoice is submitted.

Locked in current invoice: This line has already been added to this invoice.

**Closed:** Your Siemens Buyer has closed this line item. Please contact them to open this line item.

| Discounts: 0.00 Add / View                                                                                                    | Total Surcharges/Discounts: 0.00<br>Total Amount: 506.00 Continue Continue                                                             |
|----------------------------------------------------------------------------------------------------|----------------------------------------------------------------------------------------------------|
| Steps 6, 7 & 8: Final Steps (Invoice Submi<br>Screen)                                                                                                    | ssion                                                                                                    |
| Please follow the remaining steps below to submit this invoice:                                                                                                    | <b>Step 6:</b> Add attachments such as a PDF copy of the invoice, or                                                                   |
| Step 6 of 8: Add Supporting Documents/ Instructions (Optional)     Attachments: Add / View                                                                                                    | scanned receipts, or add<br>Notes/Instructions to the invoice if<br>applicable.                                                        |
| You may attach multiple supporting electronic documents such as scar                                                                                                    | aned receipts images or text files. Please note however, that the size of each                                                         |
| <ul> <li>You may attach <u>multiple</u> supporting electronic documents such as scar document must be less than 5 Megabytes.</li> <li>Notes/ Instructions: <u>Add / View</u></li> <li>Add special instructions or notes to this invoice.</li> </ul>                                                                                                    | nned receipts, images or text files. Please note however, that the size of each                                                        |
| You may attach <u>multiple</u> supporting electronic documents such as scar document must be less than 5 Megabytes.         • Notes/ Instructions:       Add / View         Add special instructions or notes to this invoice.         Step 7 of 8:       Review or Edit this Invoice (Optional)         Edit this Invoice       Review / Print this Invoice | ep 7: Review/Print your invoice<br>hecessary. If there are any<br>anges you'd like to make, click<br>it this Invoice to go back to the |

|                                                                                                    | Non-PC                                                                   | ) Invoi          | <u>ce Creation</u>                                                           |                                                         | BACK TO TOP                  |
|----------------------------------------------------------------------------------------------------|--------------------------------------------------------------------------|------------------|------------------------------------------------------------------------------|---------------------------------------------------------|------------------------------|
| Click Create Invoice                                                                               | 8 St                                                                     | ep Pro           | cess                                                                         |                                                         |                              |
| Create Invoice                                                                                     | _                                                                        | •                |                                                                              |                                                         |                              |
| Create Credit Memo                                                                                 | Select SOC / Mail Code, click<br>Create Invoice button.                  |                  | Step 1: Enter the request Registration ID, if applic necessary. * = required | uired fields (and Can<br>cable) – change the C<br>field | adian Tax<br>urrency type if |
| ·                                                                                                  |                                                                          | Г                | Step 1 of 5: Invoice Header                                                  |                                                         |                              |
| Invoice Entry Semens Operating Company MC-IMA015 - SI ONOP Purchase Invoice Type Operating Company | iemens Energy, Inc.                                                      |                  | Invoice Number * Invoice Currency * US Dollar Invoice Date * //              | Account No Payment Terms                                |                              |
| O Purchase Orde                                                                                    | Create Invoire                                                           |                  | Purchase Order (N/A)                                                         | Canadian Tax Registration<br>ID (+)                     |                              |
|                                                                                                    |                                                                          |                  | All fields marked with an asterisk (*) are mandatory                         |                                                         |                              |
|                                                                                                    |                                                                          |                  | en 2 of 5: Bill.To / Shin.To / Remit.To Informatio                           |                                                         |                              |
| Step 3 of 3: Add / Edit Invoice Line items                                                         |                                                                          | Bill T           | 0                                                                            | Ship To                                                 | Remit To                     |
| Product/Service Number                                                                             | Quantity *                                                               | Searc<br>First o | h Contact by Add Contact                                                     | Name *                                                  | Vendor 1000005               |
| Product/Service Description                                                                        | Unit * 10 M<br>Price per Unit * Tax. Code Amount Sales and Us: M Add Del | Ste              | <b>p 2:</b> Click Add Contact to                                             | add your Siemens b                                      | ouyer's name/email.          |
|                                                                                                    | Tax                                                                      |                  | out the ship to address.                                                     | 21p -                                                   | State MN                     |
|                                                                                                    | Add line Update line Delete line                                         | Addre            | Siemens Energy, Inc.                                                         | Country 1                                               | Zip 55432-3177               |
|                                                                                                    |                                                                          | City             | Portland                                                                     |                                                         | Country US                   |
| • To edita<br>• To delet Step 3: Enter the                                                         | required fields.                                                         | State            | Oregon                                                                       |                                                         |                              |
| Add Tax if applicable.                                                                             | . Click Add Line (or                                                     | Zip              | 97208-4356                                                                   |                                                         |                              |
| No line Rems four                                                                                  |                                                                          | Mail C           | ode MC-IMA015                                                                |                                                         |                              |
| Age 1 of 1 [Records 1 - 1 of 1] - [0.0secs]                                                        |                                                                          |                  |                                                                              |                                                         |                              |

| cep 4:<br>d surcharges or discounts if<br>plicable. Note: Please turn off pop<br>ockers.                                                                                                    | Step 5 of 5: Review and Continue   Review Totals   Line Items Total (excl Taxes):   500.00   Total Tax:   6.00   Total Surcharges/Discounts:   0.00   Total Amount:   506.00   Step 5: Review your investoration totals, then click Continue. |
|----------------------------------------------------------------------------------------------------|----------------------------------------------------------------------------------------------------|
| Steps 6,7 & 8: Final Steps (Invoice Submis<br>Screen)                                                                                                    | ssion                                                                                                    |
| Please follow the remaining steps below to submit this invoice:      Step 6 of 8: Add Supporting Documents/ Instructions (Optional)      Attachments: Add / View                                                                                                    | Step 6: Add attachments such as a<br>PDF copy of the invoice, or<br>scanned receipts, or add<br>Notes/Instructions to the invoice if<br>applicable.                                                                                           |
| <ul> <li>You may attach <u>multiple</u> supporting electronic documents such as scal document must be less than 5 Megabytes.</li> <li>Notes/ Instructions: <u>Add / View</u><br/>Add special instructions or notes to this invoice.</li> </ul>                                                         | nned receipts, images or text files. Please note however, that the size of each                                                                                                    |
| <ul> <li>Step 7 of 8: Review or Edit this Invoice (Optional)</li> <li>Edit this Invoice Review / Print this Invoice</li> <li>Step 8 of 8: Submit this Invoice to Siemens AP</li> </ul>                                                                                                    | ep 7: Review/Print your invoice<br>necessary. If there are any<br>anges you'd like to make, click<br>lit this Invoice to go back to the<br>ge with Steps 1 through 5.                                                                         |
| Step 8 of 8: Submit this Invoice to Siemens AP      Select the "Submit Now" button below to submit this invoice to Siemens Accou      Please note: After submission, this invoice will not be available for any further      Submit Now     Step 8: Click this button to submit      Accounts Deveable | nit your invoice to Siemens                                                                                                    |

### **Upload Invoice Spreadsheet**

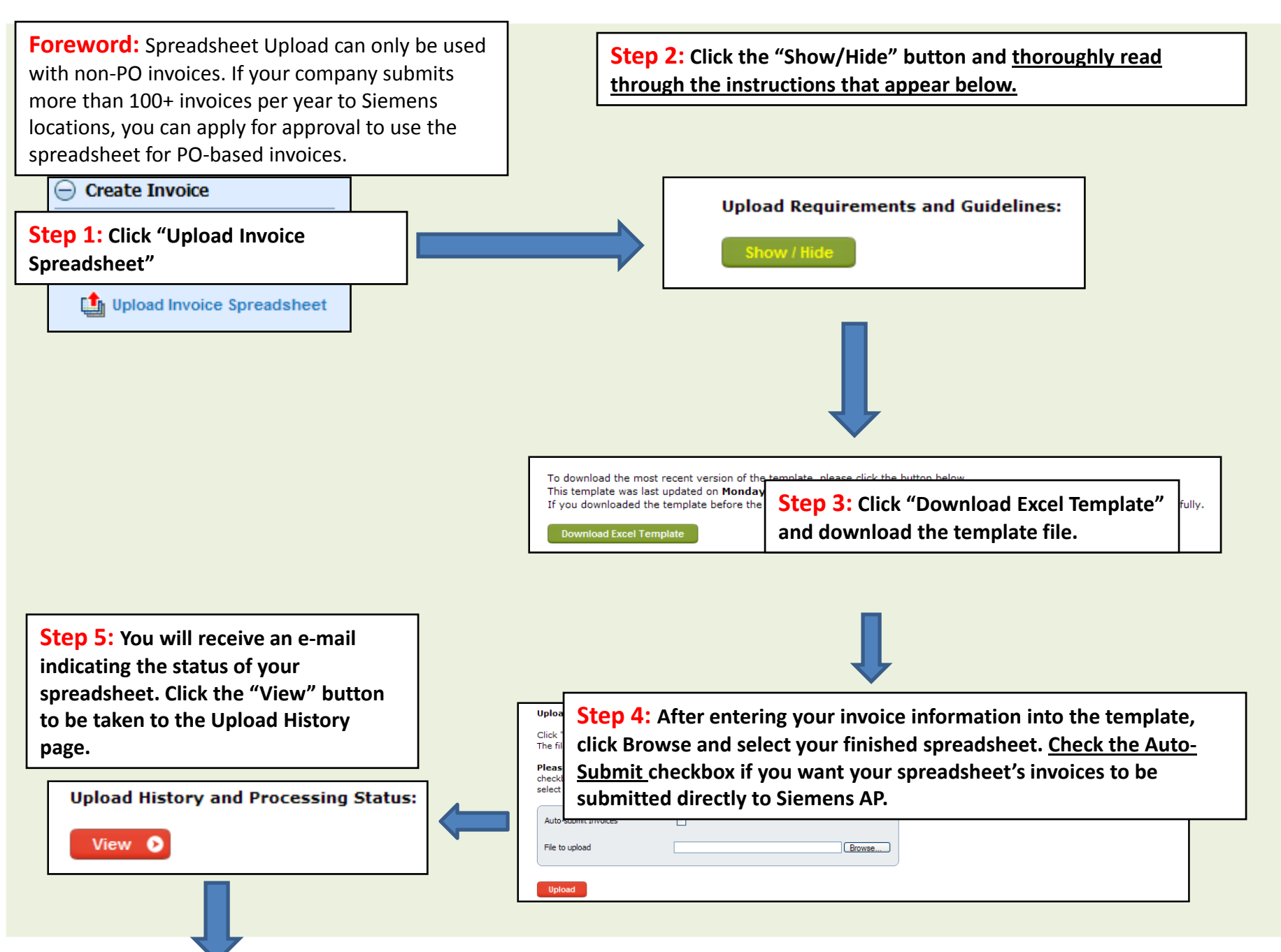

**Step 6:** If your spreadsheet did not process successfully, review your errors, make the corrections on your spreadsheet file, and go back to Step 4.

Click this button to view the errors that caused your spreadsheet to not process correctly.

Spreadsheet Upload Status and History:

#### Spreadsheets Uploaded:

| Login User | Date Uploaded         | File Name                           | Invoices Processed | Status                       | Errors |
|------------|-----------------------|-------------------------------------|--------------------|------------------------------|--------|
| MrSunshine | 8/27/2009 12:04:38 PM | siemens_inv_vendor2.xls             | 0                  | Batch Failed                 |        |
| MrSunshine | 8/27/2009 11:34:29 AM | siemens_inv_vendor2.xls             | 2                  | Batch Processed Successfully |        |
| MrSunshine | 8/27/2009 10:51:58 AM | siemens_inv_vendor2.xls             | 2                  | Batch Processed Successfully |        |
| MrSunshine | 8/27/2009 10:49:04 AM | siemens_inv_vendor_01_21.xls        | 0                  | Batch Failed                 |        |
| MrSunshine | 8/27/2009 10:43:30 AM | siemens_inv_vendor_01_21.xls        | 0                  | Batch Failed                 |        |
| MrSunshine | 8/24/2009 10:21:43 PM | siemens_inv_vendor2.xls             | 2                  | Batch Processed Successfully |        |
| MrSunshine | 8/24/2009 12:07:07 PM | siemens_inv_vendor.xls              | 1                  | Batch Processed Successfully |        |
| MrSunshine | 8/19/2009 3:57:26 PM  | siemens_inv_vendor_01_21.xls        | 3                  | Batch Processed Successfully |        |
| MrSunshine | 8/11/2009 9:48:27 AM  | siemens_inv_vendor 080609.xls       | 2                  | Batch Processed Successfully |        |
| MrSunshine | 8/10/2009 11:31:47 AM | siemens_inv_vendor.xls              | 1                  | Batch Processed Successfully |        |
| « <        |                       | > 🖨 Page 1 of 29 [Records 1 - 10 of | 288] - [0.2secs]   |                              |        |

|                                                                               |                                                                                           | Creating a C                                                             | <u>redit Memo</u>                                                                                                    | BACK TO TOP                                                                                                  |  |  |  |  |  |
|-------------------------------------------------------------------------------|-------------------------------------------------------------------------------------------|--------------------------------------------------------------------------|----------------------------------------------------------------------------------------------------|----------------------------------------------------------------------------------------------------|--|--|--|--|--|
| Click Create Credit Men                                                       | mo                                                                                        | FOREWORD: If you are<br>instructions for Non-P<br>each line item. This d | e creating a credit memo for a n<br>O Invoice Creation and enter a <u>r</u><br>ocument outlines the creation p                                                                | on-PO invoice, please follow the<br>negative number for the Quantity of<br>rocess for PO based credit memos. |  |  |  |  |  |
| Upload Invoice Spreadsheet                                                    | Select SOC, type<br>click Create Invo                                                     | in the PO #,<br>ice button.                                              | <b>Step 1:</b> Enter the required fields (and Canadian Tax<br>Registration ID, if applicable) .                                                                               |                                                                                                    |  |  |  |  |  |
| Invoice Entry Siemens Operating Company Invoice Type O Non P O Number 4501434 | 910 - Siemens Energy, Inc.<br>archase Order<br>see Order<br>096                           |                                                                          | Step 1 of 3: Invoice Header  Invoice Number * Invoice Currency * US Dollar  Invoice Date *  // Purchase Order *  Houstandary  Fields noted with an asterisk (*) are mandatory | Account No Payment Terms Canadian Tax Registration ID (+)                                                    |  |  |  |  |  |
|                                                                               |                                                                                           |                                                                          | (+) Required if PST, GST or QST tax is added                                                                                                    |                                                                                                    |  |  |  |  |  |
|                                                                               | Step 2 of 5: Bill-To / Ship-1                                                             | o / Remit-To Information                                                 |                                                                                                    |                                                                                                    |  |  |  |  |  |
|                                                                               | Step 2: Add Con                                                                           | ntact if your Siemens k                                                  | wemit 10<br>Vendor<br>No 1139705                                                                                                    |                                                                                                    |  |  |  |  |  |
|                                                                               | Ship To Address                                                                           | if necessary (you cann                                                   | ot change Bill To or Remit To)                                                                                                    |                                                                                                    |  |  |  |  |  |
|                                                                               | Name         Siemens I           Address         P.O. Box           City         Portland | inergy, Inc.<br>Country <sup>1</sup> US<br><sup>1</sup> Cou<br>State     | Try required for non-US                                                                                                    |                                                                                                    |  |  |  |  |  |
|                                                                               | State Oregon<br>Zip 97208-43<br>Country USA                                               | 56                                                                       |                                                                                                    |                                                                                                    |  |  |  |  |  |
|                                                                               | Mail Code MC-IMADI                                                                        | •                                                                        |                                                                                                    |                                                                                                    |  |  |  |  |  |
|                                                                               |                                                                                           |                                                                          |                                                                                                    |                                                                                                    |  |  |  |  |  |

### Step 3: Adding Lines to your PO-based Invoice

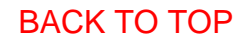

| Step 3 of                                                                                  | 5: Add / Edit Invoice Li                                                                                                  | appro<br>negat<br>Per U<br>partia<br>Invoid                                                                             | <b>p3:</b> En<br>opriate fi<br>tive num<br>Init if req<br>al discour<br>ce" butto                 | ter Q<br>eld. I<br>ber fo<br>juired<br>nt). (<br>on. | ty to I<br><mark>/Jake s</mark><br>or the<br>I (i.e. i<br>Click "/ | nvoice<br>sure yo<br>Quant<br>f you a<br>Add Se | e into th<br>ou ente<br>tity. Ad<br>are only<br>elected | ne<br><mark>r a</mark><br>just Pri<br>y doing<br>Line(s) | Li<br>ta<br>Pr          | ne Ed<br>x, ent<br>ice Pe               | iting Forr<br>ter a Siem<br>er Unit if               | n: Select t<br>nens Part<br>necessary             | the app<br>No., and                       | ropri<br>d adji           | ate li<br>ust th   | ne ite<br>າe Qu    | em to <b>a</b><br>antity | add<br>and |                    |
|--------------------------------------------------------------------------------------------|----------------------------------------------------------------------------------------------------|----------------------------------------------------------------------------------------------------|---------------------------------------------------------------------------------------------------|------------------------------------------------------|--------------------------------------------------------------------|-------------------------------------------------|---------------------------------------------------------|----------------------------------------------------------|-------------------------|-----------------------------------------|------------------------------------------------------|---------------------------------------------------|-------------------------------------------|---------------------------|--------------------|--------------------|--------------------------|------------|--------------------|
| Hide Purcha                                                                                | es to Invoice:                                                                                                    |                                                                                                    |                                                                                                   |                                                      |                                                                    |                                                 |                                                         |                                                          | PO Lir                  | ie Item No *                            | 00010                                                |                                                   |                                           | Quantity *                |                    | 1                  |                          |            |                    |
| <ul> <li>Select line</li> <li>Locked ite</li> <li>For freigh</li> <li>To add Ta</li> </ul> | e(s) in Purchase Order tab<br>ems are released for furthe<br>t-only invoices, add any lii<br>x, select a line in the Invo | le below, adjust quantit<br>er invoicing 24 hours aff<br>ne with a quantity of 0,<br>ice Line Items table and           | y and/or rate and cli<br>ter invoice submittal<br>then enter freight ch<br>d use the Line Edit Fo | lick 'Add Sel<br>I.<br>harges unde<br>form to add    | ected Line(s)'<br>r the Surcharg<br>ax.                            | button.<br>les section in                       | Step 4.                                                 |                                                          | Produ                   | ct/Service Nu                           | mber (+) ECAMSYN                                     | BIA MECH I                                        | 4                                         | Unit *<br>Price per U     | nit *              | ST<br>0.01000      | 00                       | ~          |                    |
| rchase Order<br>ect Lock N                                                                 | Line umber ECANSYMBIA ECANSYMBIA ECANSYMBIA ECONST                                                                        |                                                                                                    | nd<br>ocked in anot<br>ocked in curr                                                              | ther inv<br>rent inv                                 | oice<br>oice                                                       | nal Re<br>ity G                                 | emaining Line<br>Quantity Bal<br>0.00 0                 | eltem<br>ance Status<br>.01 Open                         | Produ<br>Descr<br>Sieme | ct/Service<br>iption (+)<br>ens Part No |                                                      |                                                   | <u> </u>                                  | Tax                       |                    | Tax Coo<br>Sales a | de Amou<br>and Us: 💟     | unt<br>Add | l Del              |
| 0                                                                                          | GEISINGE<br>10030 INV 50595 NEW IN<br>ENGL                                                                                | V 50000 THE CTR                                                                                                    | Non-Taxable                                                                                       | 30                                                   | 0.00000                                                            | 1.00                                            | 0.00 0                                                  | .00 Closed                                               | (+) Prod                | luct/Service N                          | umber or Product/Servie                              | e Description is required                         |                                           |                           |                    | ſ                  | Undata lina              | Delete     | line               |
| S<br>edit an invo                                                                          | 20040 DIAGNOST<br>DIAGNOST<br>INV 50644 MERCY<br>ME<br>ice line, select line from<br>ce lines, select one or m            | INV 50596 DIAGNOSTIC<br>IMAGING SERIDAHO<br>INV 50644 MERCY MED CTR<br>table below, make cho<br>ore lines from table be | Non-Taxable<br>Nor This<br>anges the Line E<br>elow and click Dele                                | is wh<br>diting Form<br>the Line.                    | ere yc                                                             | 1.00<br>DUR CRE                                 | edit mer                                                | no line                                                  | ns are locat            | ed.<br>o delete invo                    | ce line, celect line fro<br>ice lines, searct one or | m table below, make ch<br>more lines from table b | nanges in the Line<br>below and click Del | Editing Form<br>ete Line. | n and click U      | Ipdate Line.       |                          |            |                    |
| ine Items                                                                                  |                                                                                                    | Ľ                                                                                                    |                                                                                                   |                                                      |                                                                    |                                                 |                                                         |                                                          | Select                  | PO Line<br>Number                       | Product/Service<br>Number                            | Product/Service<br>Description                    | Siemens Part<br>Number                    | Quantity                  | Unit Of<br>Measure | Price Per<br>Unit  | Amount Tax               | Total B    | PO Line<br>Balance |
| PO Line<br>Number                                                                          | Product/Service<br>Number                                                                                                 | Product/Service<br>Description                                                                                          | Siemens Part<br>Number                                                                            | Quantity                                             | Unit Of<br>Measure                                                 | Price Per<br>Unit                               | Amount Tax T                                            | otal PO Line<br>Balance                                  |                         | 00010                                   | ECAMSYMBIA MECH I                                    | ECAMSYMBIA MECH<br>INSTALL                        |                                           | 1.00                      | ST                 | 0.010000           | 0.01 0.00                | 0.01       | 0.01               |
| 00010                                                                                      | ECAMSYMBIA MECH I                                                                                                    | ECAMSYMBIA MECH<br>INSTALL                                                                                              |                                                                                                   | 1.00                                                 | ST                                                                 | 0.010000                                        | 0.01 0.00 0                                             | .01 0.01                                                 |                         |                                         |                                                      |                                                   |                                           |                           |                    |                    |                          |            |                    |
| ge <b>1</b> of <b>1</b> [F                                                                 | lecords 1 - 1 of 1] - [0.0sec                                                                                             | 8]                                                                                                    |                                                                                                   |                                                      |                                                                    |                                                 |                                                         |                                                          |                         |                                         |                                                      |                                                   |                                           |                           |                    |                    |                          |            |                    |

**Locked in another invoice**: A preliminary (un-submitted) Invoice exists locking this PO Line Item. Note: Line Item will remain locked until this invoice is submitted. **Locked in current invoice**: This line has already been added to this invoice.

**Closed:** Your Siemens Buyer has closed this line item. Please contact them to open this line item.

| / Discounts: 0.00 Add / View                                                                                                    |                                                                   | Total Fax:<br>Total Surcharges/Discounts:<br>Total Amount:                                                                                 | 0.00<br>506.00       | Step 5: Review your inve<br>totals, then click Continue |
|----------------------------------------------------------------------------------------------------|-------------------------------------------------------------------|----------------------------------------------------------------------------------------------------|----------------------|---------------------------------------------------------|
| Stone 6 7 8 9, Final Stone /Invaired                                                                                                    | Cubmissis                                                         |                                                                                                    |                      |                                                         |
| Screen)                                                                                                    | Submission                                                        |                                                                                                    |                      |                                                         |
| Please follow the remaining steps below to submit this invoid                                                                                                    | <u>ce</u> :                                                       | Step 6: Add attachmen                                                                                                    | ts such as a         |                                                         |
| Step 6 of 8: Add Supporting Documents/ Instructions                                                                                                    | (Optional)                                                        | PDF copy of the credit n<br>scanned receipts, or add<br>Notes/Instructions to th                                                           | iemo, or<br>e credit |                                                         |
| Attachments: Add / View                                                                                                    |                                                                   | memo if applicable.                                                                                                    |                      |                                                         |
|                                                                                                    |                                                                   |                                                                                                    |                      | Contractor of the contractor of the second state        |
| You may attach <u>multiple</u> supporting electronic documents a<br>document must be less than 5 Megabytes.                                                                                                    | such as scanned rece                                              | aipts, images or text files. Please                                                                                                    | note however,        | , that the size of each                                 |
| You may attach <u>multiple</u> supporting electronic documents a<br>document must be less than 5 Megabytes.     Notes/ Instructions: Add / View                                                                                                    | such as scanned rece                                              | eipts, images or text files. Please                                                                                                    | note however,        | , that the size of each                                 |
| <ul> <li>You may attach <u>multiple</u> supporting electronic documents a document must be less than 5 Megabytes.</li> <li>Notes/ Instructions: Add / View</li> <li>Add special instructions or notes to this invoice.</li> </ul>                                                                                                    | such as scanned rece                                              | eipts, images or text files. Please                                                                                                    | note however,        | , that the size of each                                 |
| You may attach <u>multiple</u> supporting electronic documents a<br>document must be less than 5 Megabytes.  Notes/ Instructions: Add / View Add special instructions or notes to this invoice.  Step 7 of 8: Review or Edit this Invoice (Optional)                                                                                                   | Step 7: R                                                         | eview/Print your credit                                                                                                    | note however,        | , that the size of each                                 |
| <ul> <li>You may attach <u>multiple</u> supporting electronic documents a document must be less than 5 Megabytes.</li> <li>Notes/ Instructions: Add / View</li> <li>Add special instructions or notes to this invoice.</li> <li>Step 7 of 8: Review or Edit this Invoice (Optional)</li> <li>Edit this Invoice Review / Print this Invoice</li> </ul>  | Step 7: R<br>memo if r<br>changes y                               | eipts, images or text files. Please<br>eview/Print your credit<br>necessary. If there are any<br>rou'd like to make, click                 | note however,        | , that the size of each                                 |
| <ul> <li>You may attach <u>multiple</u> supporting electronic documents is document must be less than 5 Megabytes.</li> <li>Notes/ Instructions: Add / View</li> <li>Add special instructions or notes to this invoice.</li> <li>Step 7 of 8: Review or Edit this Invoice (Optional)</li> <li>Edit this Invoice Review / Print this Invoice</li> </ul> | Step 7: R<br>memo if r<br>changes y<br>Edit this c<br>the page of | eview/Print your credit<br>necessary. If there are any<br>rou'd like to make, click<br>redit memo to go back to<br>with Steps 1 through 5. | note however,        | , that the size of each                                 |

| <u>Creating a No</u>                                                                                                    | on-PO Credit Memo BACK TO TOP                                                                                                    |
|----------------------------------------------------------------------------------------------------|----------------------------------------------------------------------------------------------------|
| Click Create Credit Memo 8 Ste                                                                                                    | p Process                                                                                                    |
| Create Invoice<br>Create Invoice<br>Create Credit Memo<br>Upload Invoice Spreadsheet<br>Select SOC / Mail Code, click<br>Create Credit Memo button.                                                                                                    | Step 1: Enter the required fields (and Canadian Tax<br>Registration ID, if applicable) – change the Currency type if<br>necessary. * = required field                               |
| Invoice Entry         Semens Operating Company         MC-IMA015 * Siemens Energy, Inc.         Invoice Type         O Non Purchase Order         Durchase Order         Create Invoice                                                                                                    | Invoice Number *                                                                                                    |
|                                                                                                    |                                                                                                    |
| Step 3 of 5: Add / Edit Invoice Line Items                                                                                                    | Step 2 of 5: Bill-To / Ship-To / Remit-To Information                                                                                                    |
| Line Editing Form Product/Service Number Quantity *                                                                                                    | Diff To         Ship To         Refinit To           Search Contact by<br>First or Last Name         Add Contact         Name *         Vendor         1000005                      |
| Product/Service Description                                                                                                    | <b>Step 2:</b> Click Add Contact to add your Siemens buyer's name/email.<br>Fill out the Ship To address.                                                                           |
| Add line Update line Delete line                                                                                                    | Name     Siemens Energy, Inc.     State     MN       Address     P.O. Box 4356 MC-IMA015     Country 1     Zip     55432-3177       City     Portland     Country US     Country US |
| <ul> <li>To add<br/>To add<br/>T</li></ul> | State     Oregon       Zip     97208-4356       Country     USA       Mail Code     MC-IMA015                                                                                       |

| tep 4:<br>dd surcharges or discounts if<br>oplicable. Note: Please turn off pop<br>ockers.<br>Discounts: 0.00 Add / View                                                         | <ul> <li>Step 5 of 5: Review and Continue</li> <li>Review Totals</li> <li>Line Items Total (excl Taxes): 500.00</li> <li>Total Tax: 6.00</li> <li>Total Surcharges/Discounts: 0.00</li> <li>Total Amount: 506.00</li> <li>Step 5: Review your creation memo totals, then click Core</li> </ul> |
|----------------------------------------------------------------------------------------------------|----------------------------------------------------------------------------------------------------|
| Steps 6,7 & 8: Final Steps (Credit Memo                                                                                                    |                                                                                                    |
| Submission Screen)                                                                                                    |                                                                                                    |
| Please follow the remaining steps below to submit this invoice:                                                                                                    | Step 6: Add attachments such as a<br>PDF copy of the credit memo, or                                                                                                    |
| Step 6 of 8: Add Supporting Documents/ Instructions (Optional)     Attachments: Add / View                                                                                       | scanned receipts, or add<br>Notes/Instructions to the invoice if<br>applicable.                                                                                                    |
| You may attach <u>multiple</u> supporting electronic documents such as scanned document must be less than 5 Megabytes.                                                           | receipts, images or text files. Please note however, that the size of each                                                                                                    |
| Notes/ Instructions: Add / View                                                                                                    |                                                                                                    |
| Add special instructions or notes to this invoice.                                                                                                    |                                                                                                    |
| Step 7 of 8: Review or Edit this Invoice (Optional)                                                                                                    | 7: Review/Print your credit                                                                                                    |
| Edit this Invoice Review / Print this Invoice change<br>Edit th                                                                                                    | es you'd like to make, click<br>is Invoice to go back to the                                                                                                    |
| Step 8 of 8: Submit this Invoice to Siemens AP                                                                                                    | vith Steps 1 through 5.                                                                                                    |
| Select the "Submit Now" button below to submit this invoice to Siemens Accounts P<br>Please note: After submission, this invoice will <u>not</u> be available for any further me | 'ayable.<br>pdifications.                                                                                                    |
| Submit New Step 8. Click this button to submit w                                                                                                    | our credit memo to Siemens                                                                                                    |

# **Invoice Approval & Payment Status**

Use the Invoice Search Panel to display invoices. Invoice Approval and Payment Status can be determined in the "Status" highlighted in red.

|                               |                            |            |                    |                      |               |               |                    |               |          |         |         | -             |               |          |                 |
|-------------------------------|----------------------------|------------|--------------------|----------------------|---------------|---------------|--------------------|---------------|----------|---------|---------|---------------|---------------|----------|-----------------|
| Invoice Se                    | arch Panel                 |            |                    |                      |               |               |                    |               |          |         |         |               |               |          |                 |
| Invoice Numb<br>(no spaces/sp | oer<br>pecial characters/l | leading    | zeroes)            |                      |               |               |                    |               |          |         |         |               |               |          |                 |
| PO Number                     |                            |            |                    |                      |               |               |                    |               |          |         |         |               |               |          |                 |
| Payment Nun<br>(Check Numb    | nber<br>er or ACH Number   | r)         |                    |                      |               |               |                    |               |          |         |         |               |               |          |                 |
| Invoice Date                  | (Begin/End)                |            | La                 | st 90 days           |               | • 06/03       | /2009 09/01/2      | 2009          |          |         |         |               |               |          |                 |
| Scheduled Pa                  | ayment Date (Begi          | in/End)    | Se                 | lect Date Range      |               | × / /         | 11                 |               |          |         |         |               |               |          |                 |
| Payment Dat                   | e (Begin/End)              |            | Se                 | lect Date Range      |               | × / /         | 11                 |               |          |         |         |               |               |          |                 |
| Invoice Amou<br>(999999,99)   | unt                        |            | Se                 | lect Operator        |               | ~             |                    |               |          |         |         |               |               |          |                 |
| Payment Amo                   | 😞 Av                       | /aila      | ble Invoices       |                      |               |               |                    |               |          |         |         |               |               |          |                 |
| (9999999.99)<br>Company Co    | Please N                   | lote       | : Sorting by a d   | olumn other t        | han Invoic    | e Date will i | increase res       | ponse time.   |          |         |         |               |               |          |                 |
| Status ID                     | Select                     | ₽          | Vendor Num         | ber <u>Ven</u>       | dor Name      | Invoice       | Number II          | nvoice Date   | Schd Pa  | ay Date |         | <u>Status</u> | Total Invoice | Currency | Payment Details |
|                               |                            |            | 1139705            | MINCO PR             | ODUCTS INC    | c test5636    | 5                  | 8/31/2009     |          |         | Prelim  | inary Invoice | 1.00          | USD      | View            |
|                               |                            |            | 1139705            | MINCO PR             | ODUCTS INC    | 123456        |                    | 8/28/2009     |          |         | Prelim  | inary Invoice | 418.00        | USD      | View            |
| Availa                        |                            |            | 1139705            | MINCO PR             | ODUCTS INC    | 2314          |                    | 8/27/2009     |          |         | s       | ubmitted      | 5,874.00      | USD      | View            |
| Please Note                   | : Sorting by a co          | olumn      | other than Invoice | Date will increase r | esponse time. |               |                    |               |          |         |         |               |               |          | ********        |
| Select                        | Vendor Numb                | <u>ber</u> | Vendor Name        | Invoice Number       | Invoice Date  | Schd Pay Date | <u>Status</u>      | Total Invoice | Currency | Payment | Details |               |               |          | *****           |
|                               | 1139705                    | м          | INCO PRODUCTS INC  | test5636             | 8/31/2009     |               | Preliminary Invoid | e 1.00        | USD      | View    | w)      |               |               | ****     |                 |
|                               | 1139705                    | м          | INCO PRODUCTS INC  | 123456               | 8/28/2009     |               | Preliminary Invoid | e 418.00      | USD      | View    | w       |               | ******        |          |                 |
|                               | 1139705                    | м          | INCO PRODUCTS INC  | 2314                 | 8/27/2009     |               | Submitted          | 5,874.00      | USD      | View    | W       |               |               |          |                 |

#### **Payment Status Definitions**

Preliminary Invoice – Electronic invoice has been created and saved, awaiting supplier to submit invoice to Siemens Accounts Payable. During the preliminary status, supplier can edit invoice.

**Submitted** – Electronic invoice has been created and submitted to Siemens Accounts Payable. A submitted invoice cannot be edited.

**Cancelled** – Invoice previously submitted to Siemens Accounts Payable and processed has been cancelled and deleted from the accounting system

Awaiting Payment – Invoice is scheduled to be released for payment. Under this status the Scheduled Payment Date column will be populated.

**Rejected** – Invoice has been rejected and returned to supplier. For more information about the reason for the rejection, please use the invoice detail popup screen (select the click under the Payment Details column).

Paid – Invoice has been paid. Invoice detail popup screen (select the click under the Payment Details column) will provide payment detail information (payment method, payment number, payment amount).

Awaiting processing in Accounts Payable – Invoice is currently with the Accounts Payable Invoice Processing Team awaiting processing.

Blocked for Other Reasons – Invoice could be blocked for multiple of reasons (excludes PO discrepancy or awaiting IRS W9 or W8 form). Select the invoice and then select the Customer Relations Invoice Inquiry icon to submit an inquiry request to AP request the reason for the block. **Blocked for PO Discrepancy** – Invoice associated with a purchase order has been blocked for payment release due to price or quantity discrepancy

Routed to Contact name due to Discrepancy – Invoice associated with some kind of invoice discrepancy has been routed to the Siemens business representative to review the discrepancy. For more information, please contact your Siemens business representative.

**Routed to Contact name for approval** – Invoice not associated with purchase order requires review and approval by Siemens. Invoice is with Siemens contact awaiting approval. For more information, please contact your Siemens business representative.

Payment held due to Management Direction – Siemens management has instructed Accounts Payable to hold all invoice payments until further instructions. Please contact your Siemens business representative for more information

Payment held awaiting IRS W9 or W8 form – Invoice is held for payment awaiting IRS W9 form (US vendor) or IRS W8 form (international vendor). Please send appropriate form to your Siemens business contact in order to ensure a timely release of the payment.

Payment held awaiting IRS W9 or W8 form and blocked for PO discrepancy – There are two reasons invoice payment is being held for release. The explanation for these two reasons is listed above. In order for the invoice to be released both reasons must be resolved.

Payment held awaiting IRS W9 or W8 form and Payment held due to Management Direction – There are two reasons invoice payment is being held for release. The explanation for these two reasons is listed above. In order for the invoice to be released both reasons must be resolved.

Payment held due to Management Direction and Blocked for PO Discrepancy There are two reasons invoice payment is being held for release. The explanation for these two reasons is listed above. In order for the invoice to be released both reasons must be resolved.